Одно из возможных назначений сайта учителя – помочь ученикам получить дополнительные материалы при подготовке к зачётам, контрольным работам, конкурсам, экзаменам. На сайте размещаются интересные дополнительные материалы по предмету, ссылки на цифровые образовательные ресурсы, видеоматериалы, презентации. При помощи сервисов Web 2.0 учитель может самостоятельно создавать дополнительные материалы по темам и размещать их на страничках сайта.

У Google есть очень много интересных инструментов и одним из них является Google Форма.

## Создаем Google Форму для тестирования.

Для создания форм необходимо иметь почтовый ящик на gmail, если у вас его нет, то пройдите по ссылке http://gmail.com, зарегистрируйтесь, войдите в аккаунт. При регистрации создается ваш личный аккаунт в Google и это дает вам много дополнительных возможностей (одна из них – 15 Гб для бесплатного хранения ваших файлов на облаке). Если почта gmail у вас уже есть, то можно прямо из нее перейти на Google диск. Для перехода в Google диск, необходимо нажать в правом верхнем углу на квадрат. В открывающемся окне выбрать «Диск».

| G <mark>oogle</mark>                                                         |                                                                                        | <b>ન</b> વ્ | 1                 |                            | M |
|------------------------------------------------------------------------------|----------------------------------------------------------------------------------------|-------------|-------------------|----------------------------|---|
| Gmail -                                                                      | □ т С Ещё т                                                                            |             |                   |                            |   |
| НАПИСАТЬ                                                                     | 🗅 Несортированные 🚨 Соцсети                                                            | 8           | G                 | <b>6</b>                   |   |
| Входящие<br>Помеченные<br>Важные                                             |                                                                                        | Мой аккаунт | Поиск             | Карты                      |   |
| Отправленные<br>Черновики                                                    | Вкладка "Несортированные" пуста                                                        |             |                   | G                          |   |
| Категории<br>Соцсети<br>Промоакции<br>Оповещения<br>Морицы<br>методический + | Раздел для личных сообщений и писем, кото<br>Чтобы добавить или удалить вкладки, нажми | YouTube     | Ріау<br>2<br>Диск | Новости<br>31<br>Календарь |   |
|                                                                              | Использовано 4,62 ГБ (27%) из 17 ГБ <u>Условия</u> - <u>Конф</u>                       | G+          | Gx                |                            |   |

Создадим для работы и хранения форм новую папку. Слева вверху нажимаем кнопку – СОЗДАТЬ. В открывшемся окне выбираем пункт «Папка».

| G <mark>o</mark> og | е Диск                            | Q | Поиск на Дисн                                                                                                    | ке  |                                                                                                    | <b>.</b>                                                                                                    | :                                                                          |
|---------------------|-----------------------------------|---|----------------------------------------------------------------------------------------------------|-----|----------------------------------------------------------------------------------------------------|----------------------------------------------------------------------------------------------------|----------------------------------------------------------------------------|
| созд                | АТЬ                               |   | Мой диск                                                                                                    | Ŧ   |                                                                                                    |                                                                                                    | :                                                                          |
|                     | Папка                             |   | loct                                                                                                    | гуп |                                                                                                    |                                                                                                    |                                                                            |
| •                   | Загрузить файл<br>Загрузить папку | ы | Notion<br>13 Annual<br>14 Annual<br>14 Annual |     | <b>Fubrics speptron</b><br>is prime are application prime recent grant spear (part from the trans.<br>The prime recent.)<br>This spectra are set to the properties of the prime recent spectra of the prime recent spectra of the prime recent s | Робек<br>за фило (ун рофского)<br>Сум раковала - чак пос<br>Робек продолю состаеть к пос<br>за Албания продолю со порода у | чан программа<br>мая программа<br>промрой перарения<br>м Промрой перарения |

Даем папке необходимое название и подтверждаем создание папки, нажав на кнопку «Создать»

| Новая папка | ×       |
|-------------|---------|
| Формы       |         |
| OTMELLA     | 000847  |
| OTMEHA      | Спадать |

В списке папок находим созданную папку «Формы» и заходим в нее два раза щелкнув на ней левой кнопкой мыши.

Слева вверху нажимаем кнопку – СОЗДАТЬ. В открывшемся окне видны не все возможности, поэтому нажимаем на «Еще» и выбираем Google Формы.

| Google Диск Q                                                                            | Поиск на Диске                                       |  |
|------------------------------------------------------------------------------------------|------------------------------------------------------|--|
| создать 1                                                                                | Мой диск > <b>Формы -</b>                            |  |
| ∓ Папка                                                                                  |                                                      |  |
| <ul><li>Загрузить файлы</li><li>Загрузить папку</li></ul>                                |                                                      |  |
| <ul> <li>Google Документы</li> <li>Google Таблицы</li> <li>Google Презентации</li> </ul> |                                                      |  |
| Ещё                                                                                      | 2 > Google Формы                                     |  |
| • Резервные копии                                                                        | Google Рисунки С<br>Google Мои карты<br>Google Сайты |  |

Вместо «Новая форма» напишем свое название. Ниже в строке Описание можно более подробно изложить суть on-line формы. Например, сделать описание теста или попросить заполнить опросную форму и объяснить для чего вам это нужно.

Вверху слева на шапке формы можно также поменять «Новая форма» на свое название, чтобы потом легко найти нужную форму в папке.

| ÷ | Неправильные глаголы | Все изменения сохранены<br>на Диске                                                                                                    | *               | ۲ | Ø | ۵       |
|---|----------------------|----------------------------------------------------------------------------------------------------|-----------------|---|---|---------|
|   |                      |                                                                                                    |                 |   |   |         |
|   |                      | вопросы ответы                                                                                                    |                 |   |   |         |
|   |                      | Неправильные глаголы                                                                                                    |                 |   |   | O<br>Tr |
|   |                      | Неправильные глаголы известны своими орфографическими и лексическими особенностями. Это<br>быстрый и доступный способ проверить и закрепить знание некоторых глаголов. Поя сн | от тест<br>ение | - |   |         |
|   |                      | Вопрос без заголовка                                                                                                    |                 |   |   | =       |
|   |                      | О Вариант 1                                                                                                    |                 |   |   |         |

Настроим форму для тестирования. Нажимаем на кнопку «Настройки»

| Неправильные глаголы 🖿 🕁 Все изменения сохранены<br>на Диске | настроики | Неправильные глаголы |  | ☆ | Все изменения сохранены<br>на Диске | * | Ŷ | 0 | <b>р</b><br>Настройки | ОТПРАВИТЬ |
|--------------------------------------------------------------|-----------|----------------------|--|---|-------------------------------------|---|---|---|-----------------------|-----------|
|--------------------------------------------------------------|-----------|----------------------|--|---|-------------------------------------|---|---|---|-----------------------|-----------|

На вкладке «Презентация» отмечаем «Перемешать вопросы» при необходимости и переходим на вкладку «Тесты»

| Настрой                          | ки                                                         |        |           |
|----------------------------------|------------------------------------------------------------|--------|-----------|
| общие                            | ПРЕЗЕНТАЦИЯ                                                | тесты  |           |
| Показы                           | вать ход выполнения<br>шать вопросы<br>вать ссылку для пов | а      |           |
| <b>Текст подтв</b><br>Ответ запи | ерждения:<br>ісан.                                         |        |           |
|                                  |                                                            | OTMEHA | СОХРАНИТЬ |

На вкладке «Тесты» щелкаем на выключателе бегунке «Тест», отмечаем «Показать оценку» «Сразу после отправки формы», «Видно пользователю» «Незачтенные ответы» и нажимаем кнопку «Сохранить»

| Настройки                                                                              |
|----------------------------------------------------------------------------------------|
| общие презентация                                                                      |
| Тест<br>Назначать количество баллов за ответы и включить автоматическое<br>оценивание. |
| Параметры теста                                                                        |
| Показать оценку:                                                                       |
| Сразу после отправки формы                                                             |
| О После ручной проверки<br>Включает сбор адресов электронной почты                     |
| Видно пользователю:                                                                    |
| Незачтенные ответы                                                                     |
| Определять, на какие вопросы даны неверные ответы ОТМЕНА СОХРАНИТЬ                     |

Теперь можно приступить к заполнению формы. Список вопросов лучше подготовить заранее. В строке «Вопрос без заголовка» вписываем свой вопрос. Затем выбираем «Тип ответа».

| ::                                           |      |   |                  |      |          |
|----------------------------------------------|------|---|------------------|------|----------|
| The guests yesterday.                        |      | ۲ | Один из списка   |      | -fm      |
| 🔘 come                                       |      |   |                  |      | $\times$ |
| Carrie                                       |      |   |                  |      | $\times$ |
| О Добавить вариант или ДОБАВИТЬ ВАРИАНТ "ДРУ | TOE" |   |                  |      |          |
| 🖸 ОТВЕТЫ (О баллов)                          | Ū    | Î | Обязательный вог | прос |          |

Здесь есть несколько вариантов:

- Текст (строка)
- Текст (абзац)
- Один из списка
- Несколько из списка
- Раскрывающийся список
- Загрузка файлов
- Шкала
- Сетка (множественный выбор)
- Дата
- Время

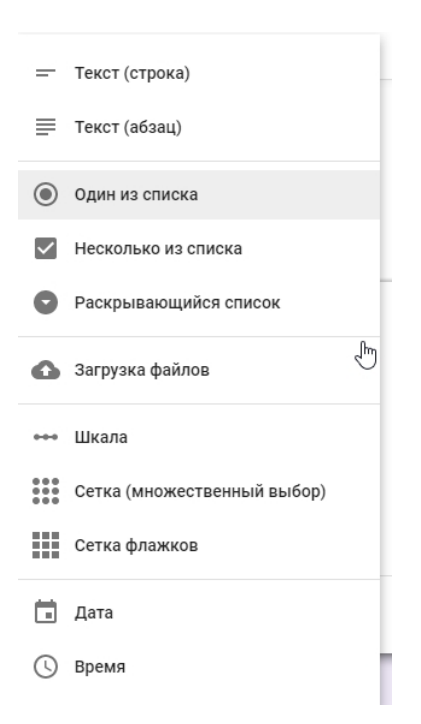

Выбираем необходимый вариант, записываем вопрос, заполняем варианты ответа. Если ответ на вопрос является обязательным, то справа внизу есть бегунок – переключаем его в правое положение. Тогда в форме этот вопрос будет помечен звездочкой<sup>\*</sup>. Без заполнения ответа на этот вопрос - форма не сможет быть отправлена.

| The guests yesterday.                                    | 🔘 Один из списка 💌          |
|----------------------------------------------------------|-----------------------------|
| 🔿 come                                                   | ×                           |
| 🔿 came                                                   | ×                           |
| О Добавить вариант или <b>ДОБАВИТЬ ВАРИАНТ "ДРУГОЕ</b> " |                             |
| 📀 ОТВЕТЫ (О баллов)                                      | 🗍 📋 Обязательный вопрос 🕞 : |

Определяем количество баллов за правильный ответ на вопрос

| The guests yesterday.                                    | ۲ | Один из списка 👻      |      |
|----------------------------------------------------------|---|-----------------------|------|
| 🔘 come                                                   |   | ×                     | <    |
| 🔿 came                                                   |   | ×                     | <    |
| О Добавить вариант или <b>ДОБАВИТЬ ВАРИАНТ "ДРУГОЕ</b> " |   |                       |      |
| ОТВЕТЫ (О баллов)<br>Ответы и баллы                      | ) | Обязательный вопрос 🔵 | :    |
| 🗳 Выберите верные варианты:                              |   |                       |      |
| The guests yesterday.                                    |   | 6i                    | алл. |
| ) came                                                   |   |                       |      |
| ДОБАВИТЬ ПОЯСНЕНИЕ                                       |   |                       |      |
| 🧨 ИЗМЕНИТЬ ВОПРОС                                        |   |                       |      |

и указываем, какой вариант ответа является правильным, отметив его левой кнопкой мыши. Для завершения редактирования вопроса нажимаем на кнопку «Изменить вопрос».

| Выберите верные варианты: |                  |
|---------------------------|------------------|
| The guests yesterday.     | <u>1</u> ‡ балл. |
| ◯ come                    |                  |
| • came                    | ب م              |
| ДОБАВИТЬ ПОЯСНЕНИЕ        |                  |
| 🖍 ИЗМЕНИТЬ ВОПРОС         |                  |

Для добавления нового вопроса нажимаем на кнопку «+» справа. Кнопка с изображением корзины позволяет удалить вопрос.

|                                                  |                       |     | <b>Н</b> ир Добавить во |
|--------------------------------------------------|-----------------------|-----|-------------------------|
| The guests yesterday.                            | Один из списка        | T   | TT                      |
| 🔘 come                                           |                       | ×   |                         |
| 🔿 came                                           | ~                     | ×   | 0                       |
| О Добавить вариант или ДОБАВИТЬ ВАРИАНТ "ДРУГОЕ" |                       |     | =                       |
| 🕝 ОТВЕТЫ (1 балл)                                | 🗐 Обязательный вопрос | • : |                         |

Вы можете добавлять в вопросы - название и описание, изображения, видео или новый раздел.

Переходим к оформлению. Для этого нажимаем вверху страницы (на обложке формы) значок палитры.

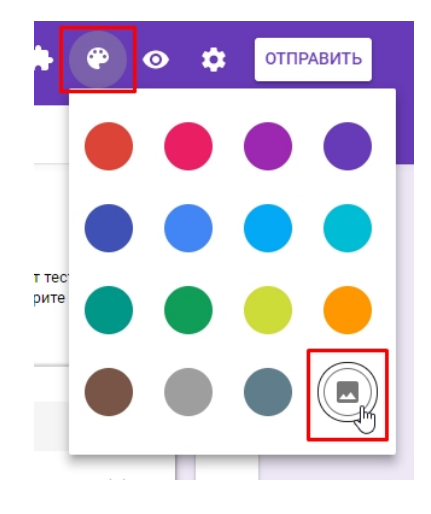

Выбираем тему оформления из списков.

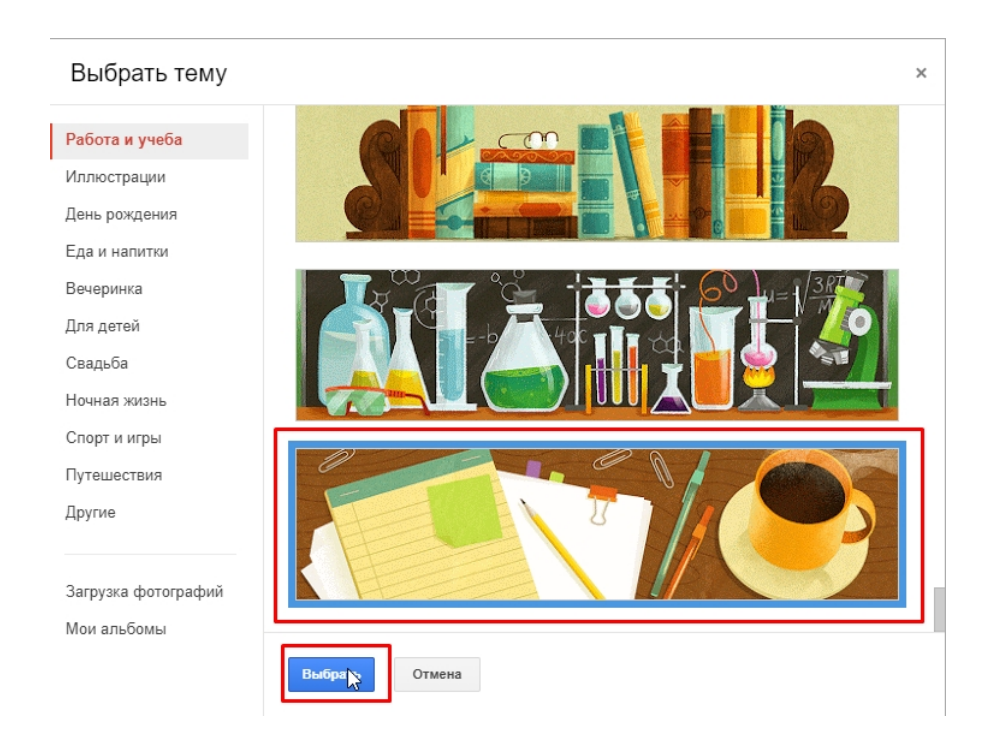

Просмотрим форму, нажав на значок «Просмотр»

| равильные глаголы | □☆ | Все изменения сохранены<br>на Диске | 5       |        |  |  | <b>*</b> | * | ОТПРАВИТЬ |  |
|-------------------|----|-------------------------------------|---------|--------|--|--|----------|---|-----------|--|
| 1                 |    | _                                   | вопросы | ОТВЕТЫ |  |  |          |   |           |  |
|                   |    |                                     |         |        |  |  |          |   |           |  |

Если ошибок, опечаток не обнаружено, можно разместить ссылку на форму на своем сайте. Щелкаем на кнопке «Отправить». Выбираем ссылку, отмечаем «Короткий URL» и копируем ссылку.

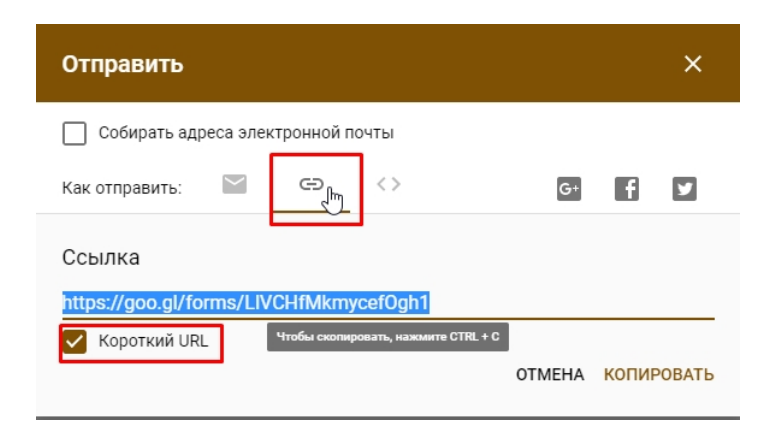

Для встраивания формы в страницу сайта переходим на вкладку «HTML–код». Выставляем ширину и высоту виджета, нажимаем кнопку «Копировать»

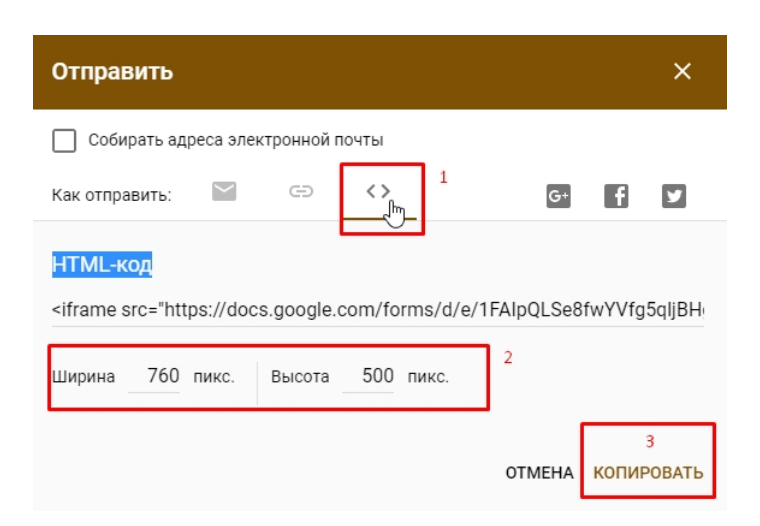

Скопированный код встраиваем на страницу своего сайта.

Выполнив задания и отправив ответы обучающиеся могут просмотреть свои ошибки нажав на кнопку «Просмотреть результат»

## Неправильные глаголы